# FIT3D

# **ProScanner Setup Guide**

This guide will walk you through the steps to get your Fit3D ProScanner up and running.

|  | QUESTIONS?        |         |        |   |
|--|-------------------|---------|--------|---|
|  | Visit our onlin   | le help | center | C |
|  | support.fit3d.com |         |        |   |

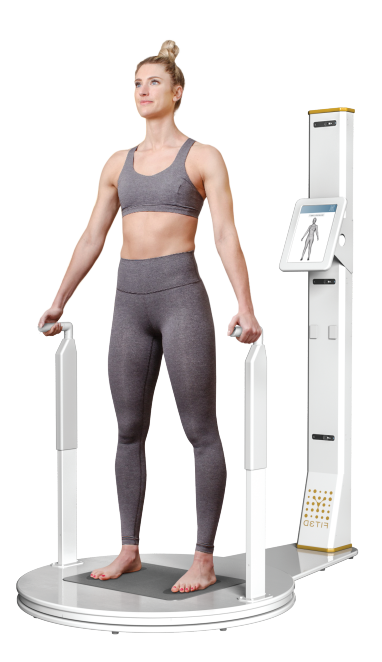

#### 1 Select a Location for the ProScanner

For the best scan quality, please ensure the environment for ProScanner is appropriate.

Adequate space is CRITICAL for scan processing and accurate data. A clear area 62 x 78 in (157 x 198 cm) is required.

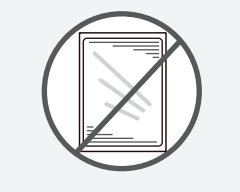

# No reflective surfaces in view of the cameras

Mirrors, glossy posters, windows, and chrome finishes can cause poor quality scans and failures.

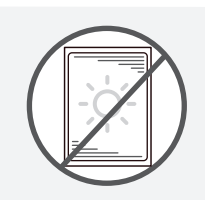

# No natural sunlight in view of the cameras

Natural sunlight can cause poor quality scans and failures.

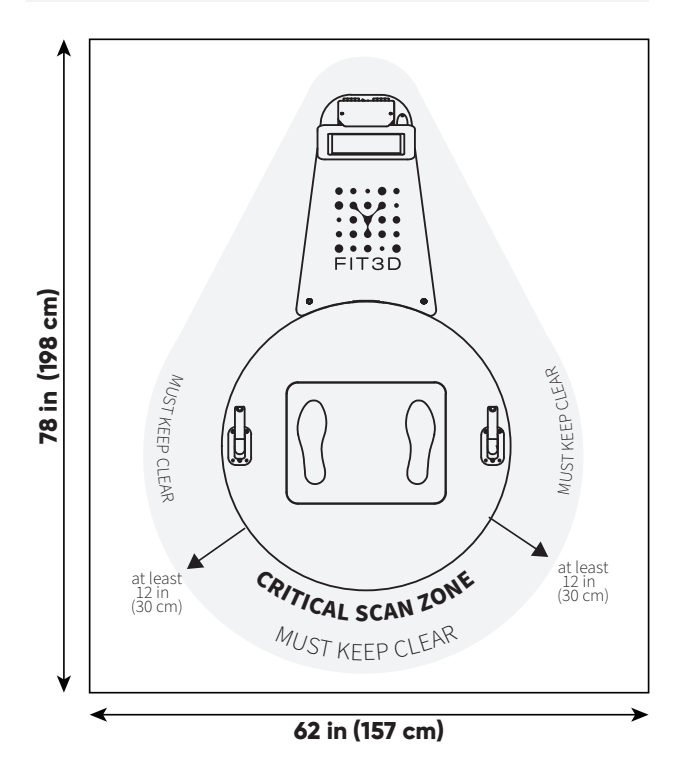

Spacing Advisory for ProScanner System

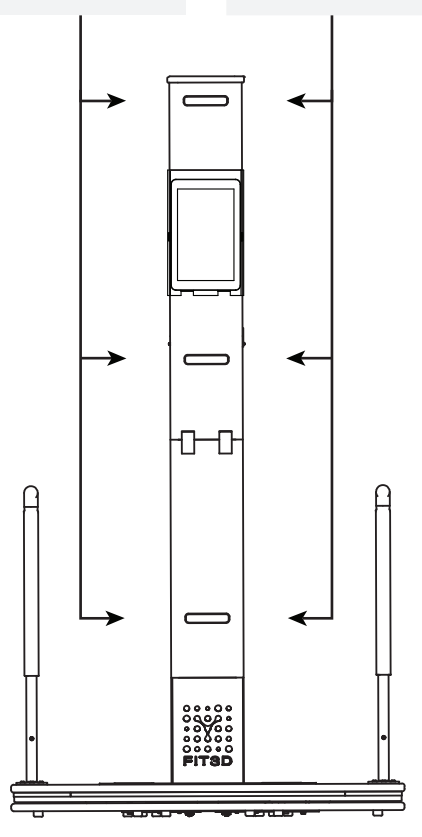

# **2** Prepare the Camera Tower Assembly

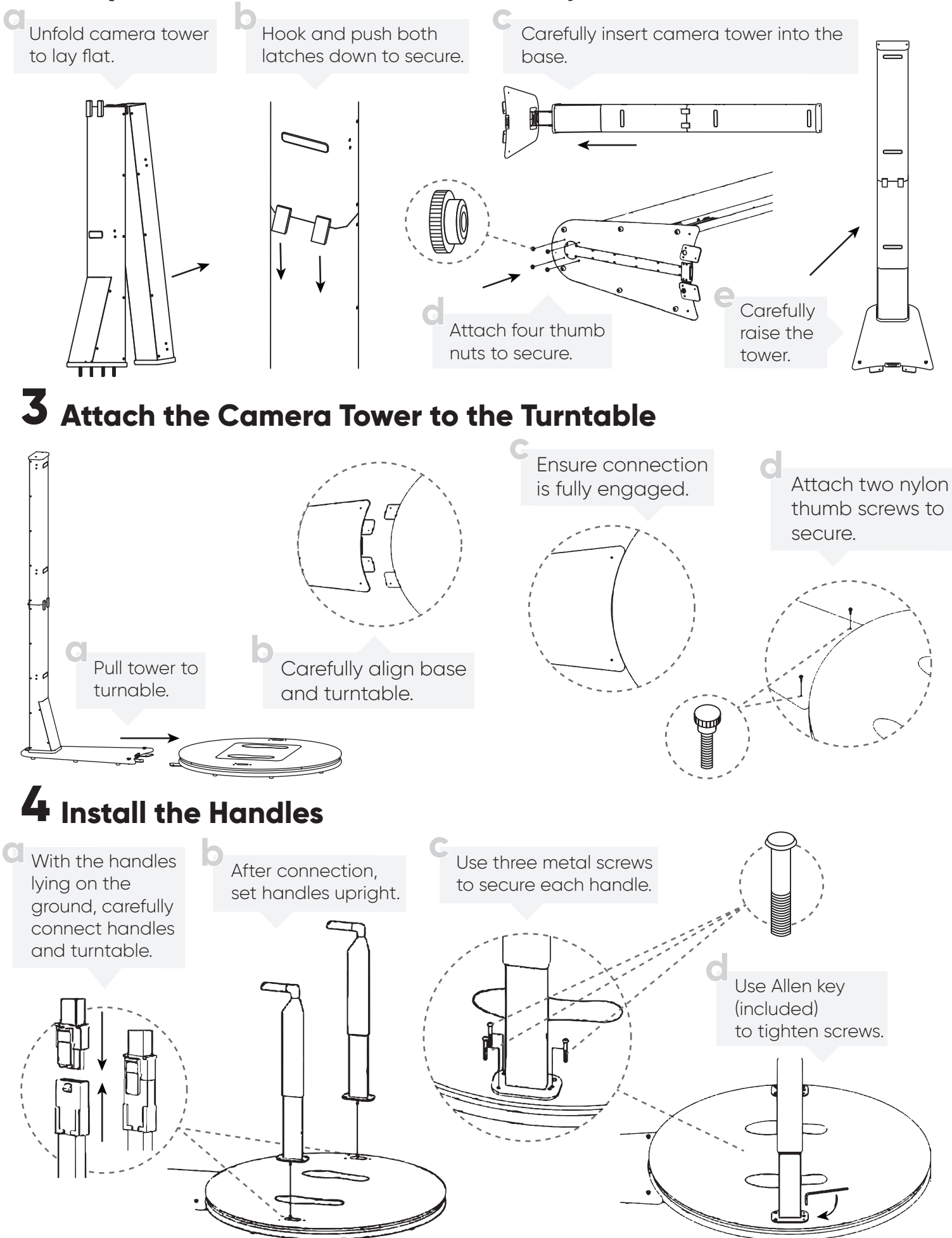

# **5** Prepare the Tablet Assembly

Place two velcro coins in the locations shown below. This will ensure your tablet does not fall if you need to remove the bezel. Place the other side of velcro coins on corresponding location on the tablet.

#### 6

Place the bracket on its back on a flat surface.

Place the CHUWI tablet on top of the bracket, securing it gently using the velcro coins. NOTE: ensure the 2 USB-C ports are located in the position shown below:

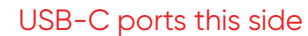

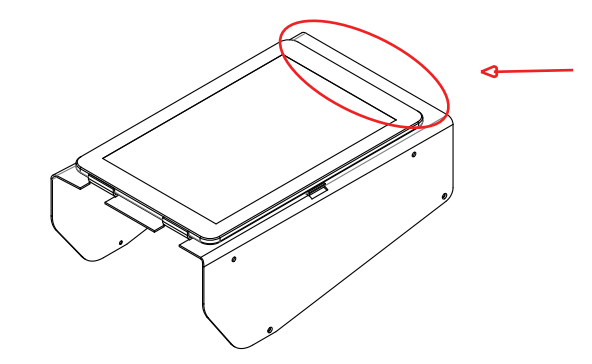

Connect tablet power supply in the right port and the USB cable in the left port to the adapters as shown. Route cables through the round hole of the mounting bracket on the right as shown.

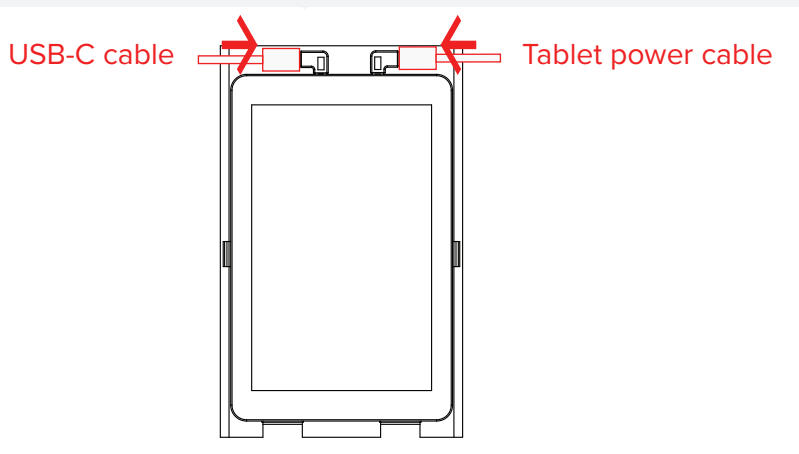

Place the tablet bezel over the bracket in the manner shown below. Ensure that the USB-C cables from the previous step run through the slots on the side of the bezel as shown below. Once secure, attach the bezel using the screws provided where each arrow is pointing below.

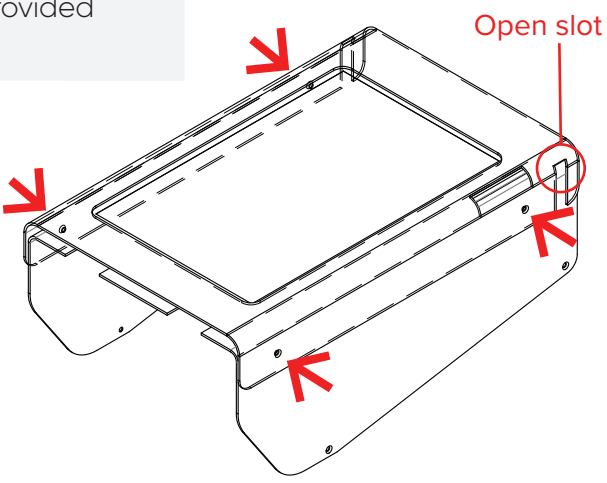

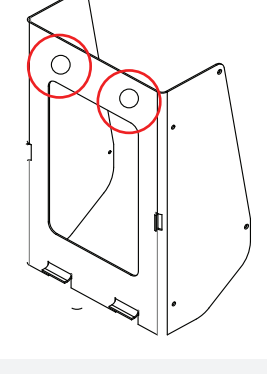

Connect the 2 USB-C right-angle adapters as shown below:

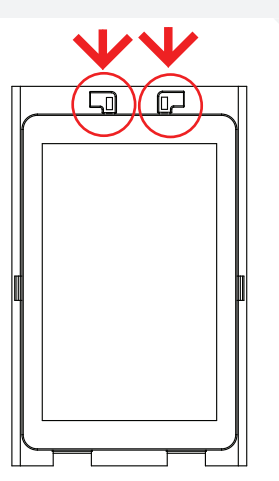

Remove the four small screws from the holes labeled 2, 3, 6, and 7 from the camera tower located along the rear edge above the center camera location. Use four of the longer screws included with the tablet accessories to attach the tablet assembly to the camera tower.

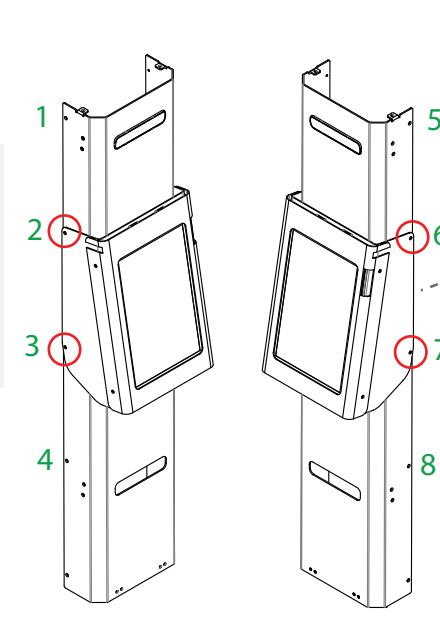

Route the cables from the tablet behind the tower using cable clips.

#### **6** System Power and Calibration

- Connect USB cable and ProScanner power supply to the camera tower control module.
- Connect the ProScanner and tablet power supplies to a power outlet.
- All of the lights on the camera tower control module will illuminate and the turntable will begin to rotate.
- When you power the ProScanner on for the first time, the turntable will spin around once and stop facing the camera tower. On the back panel, you should only see the green light for power when calibration is complete.

Note: if the red light stays on, this is not an issue.

# **7** Starting the Tablet and Application

🔍 Turn on tablet by holding the power button for 5 full seconds.

Connect to a Wi-Fi network.

Double-tap ProScanner application icon.

Follow on-screen instructions to complete system activation.

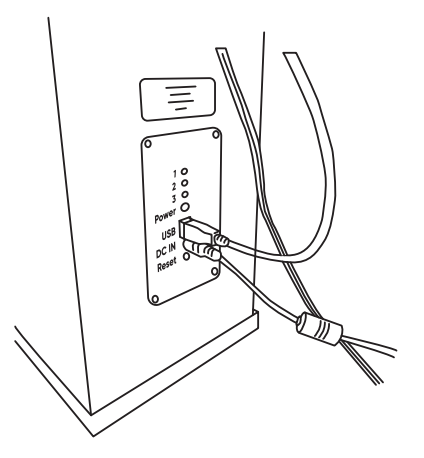

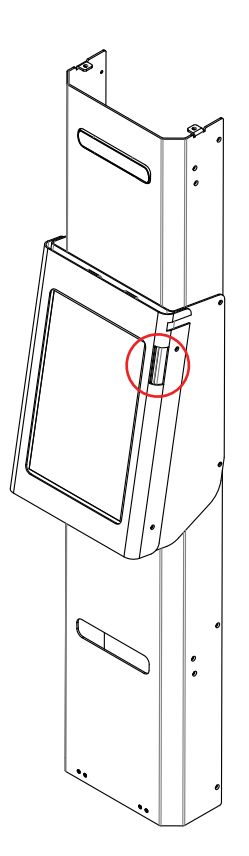